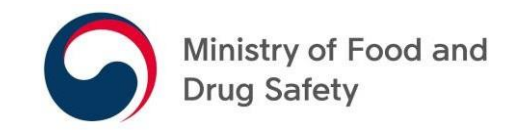

## Registration Process of Foreign Food Facilities

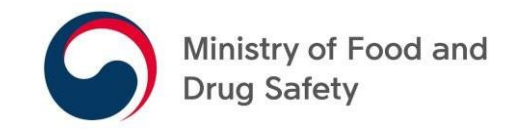

#### APPLICATION FOR REGISTRATION OF FOREIGN FOOD FACILITY

- INITIAL REGISTRATION -

- Visit the following webpage (<u>https://impfood.mfds.go.kr/</u>)
- Click 'ENGLISH' button to go to the English website

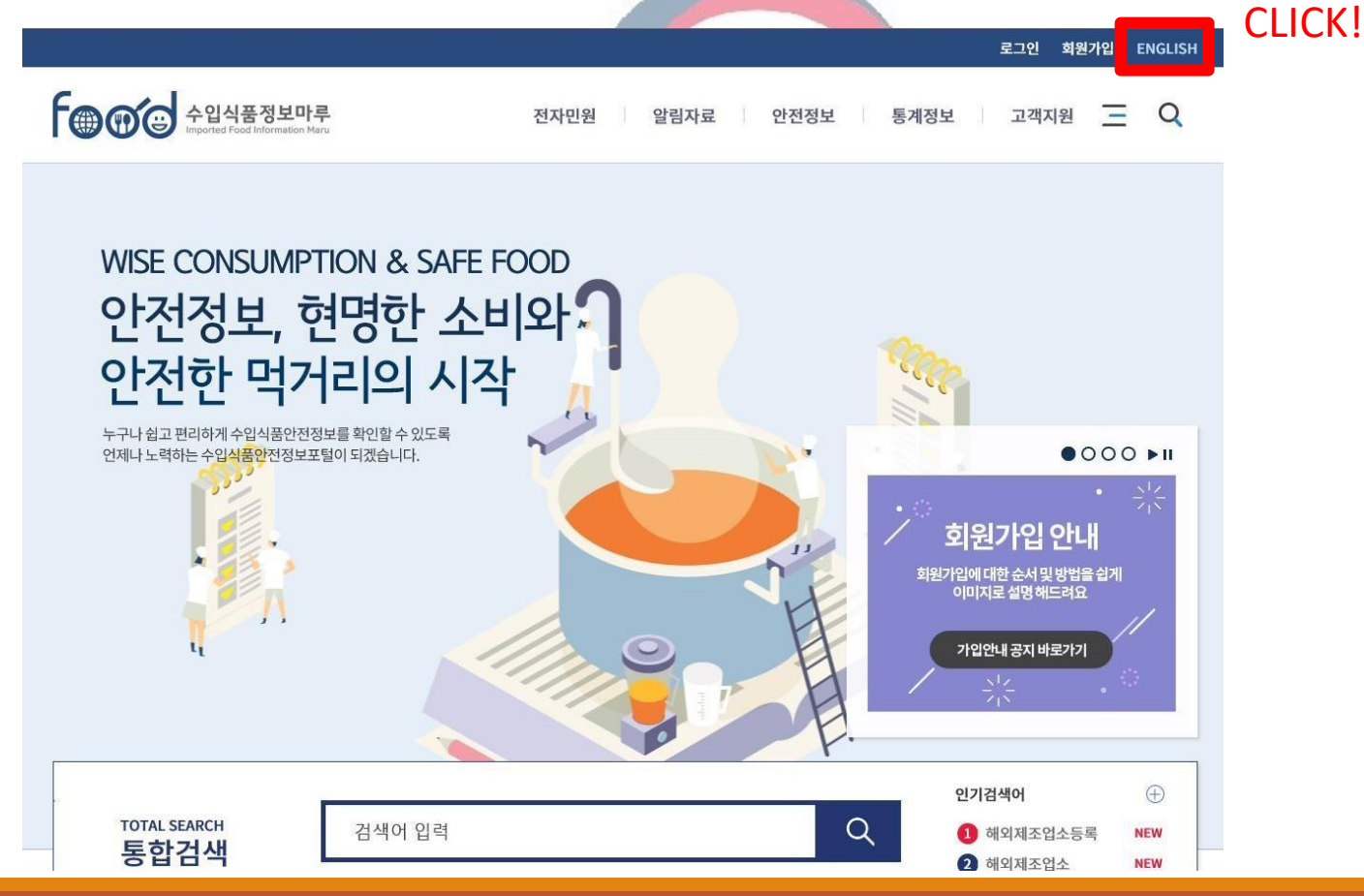

Sign-up (Join) and Log-in CLICK! 🖸 🖧 🖸 Ministry of Food and Drug Safety Petition Application • Import Inspection Process • Health Certificate • General guide **IMPORTED FOOD INSPECTION SYSTEM** A WINDOW FOR **VIL PETITIONS** Application for Registration of NOTICE + SYSTEM INTRODUCTION ÷ **Foreign Food Facility** Labeling Standards for Genetically Modified Foods(N···· Q. What is an electronic petition window? W Application for Registration of · 2019-12-17 Good Foreign Food Facility Q. With this system, what is convenience? Standards and Specifications for Utensils, Container---**Civil Petition handling results** Q. What kind of application possible civil petitions? · 2019-12-02 Contents of civil petition Q. How do I check the processing results? **Food Additives Code** · 2018-01-19 Contact Information for system help Q. How to print certificate for Registration? TEL) +82-43-234-3100 

#### Sign-up (Join) and Log-in

| ID *           | ⊘ Duplicate 0                                         | Check                                  |                       |
|----------------|-------------------------------------------------------|----------------------------------------|-----------------------|
|                | ※Alphabet letter(at least one character) + number (6- | ~16 digits). ID is not case sensitive. |                       |
| Paceword +     | Eng + Number + Special Char (!@#\$%^&=+)              | Password Confirm +                     |                       |
| Fassword *     | *Your password must be between 8 and 16 character     | rs.                                    |                       |
| Company Name * |                                                       | Owner *                                |                       |
| Email *        | @                                                     | Phone Number *                         | ex) +1 (201) 123-4567 |

Foreign Food Facility Join for Registration

- Haven't you received a confirmation email for sign-up yet?
- 1. Please check your spam mail box. The mail could be classified as a spam mail.
- 2. We recommend using widely accepted email domains such as Gmail.
- 3. If the email domains are not available according to your company policy, please add MFDS' domain (<u>\*@mfds.go.kr</u>) to your Whitelist.
  - \* Whitelist: a list of being certified as a safe domain by the internet domain control agency.

After Log-in, Please go to [Petition Application] > [Foreign food facility detail Info]

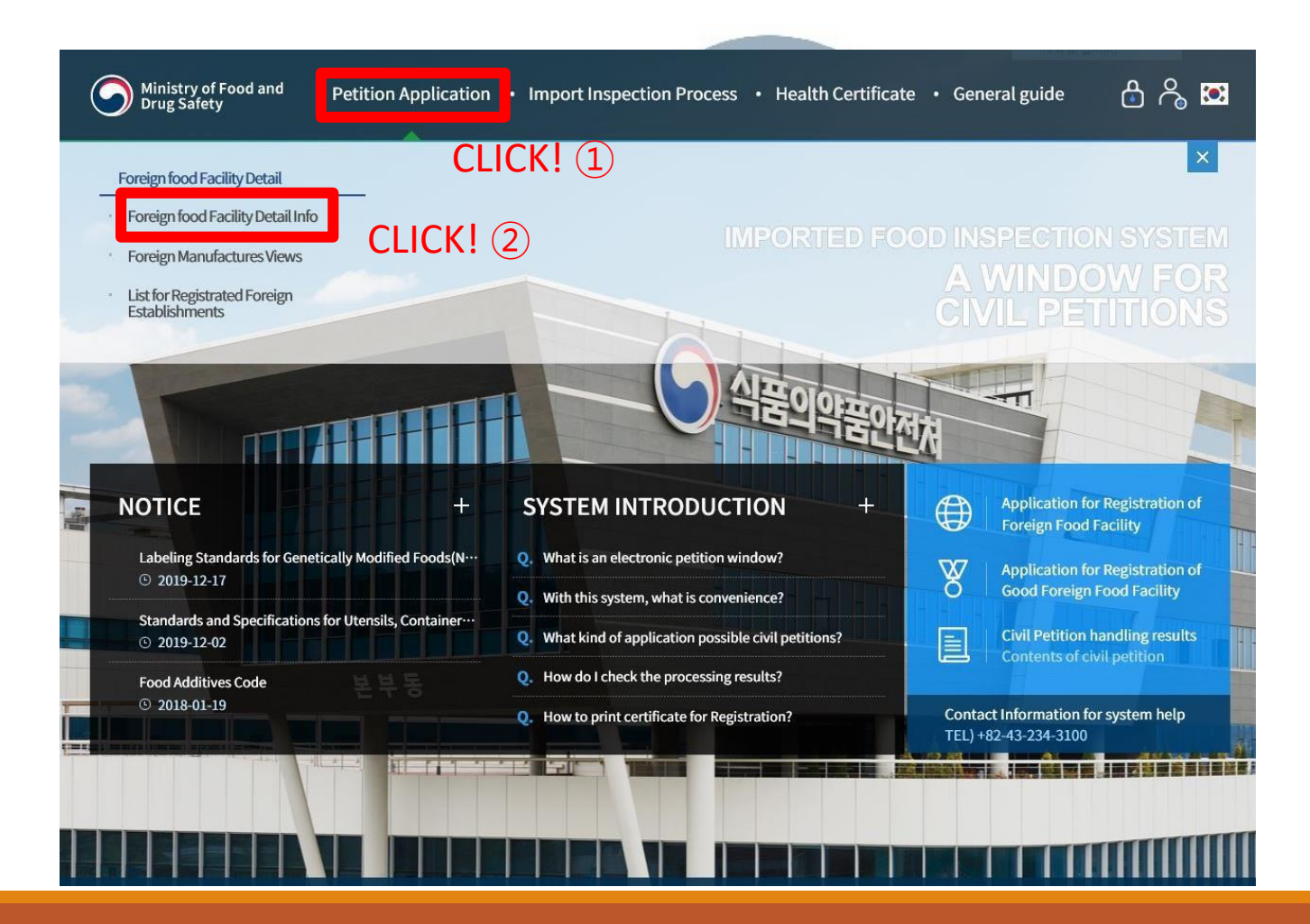

[Application Registration of Foreign Food Facility] > [APPLY]

|                  |                                                                |                              |                                   | Login Join                    |
|------------------|----------------------------------------------------------------|------------------------------|-----------------------------------|-------------------------------|
| Minist<br>Drug S | ry of Food and<br>Safety                                       | Petition Application         | Import Inspection Process He      | ealth Certificate General gui |
| Peti             | tion Application                                               | Foreign food Facility Detail | Foreign food Facility Detail Info |                               |
| oreign           | food Facility D                                                | etail Info                   |                                   | CLICK!                        |
| NO               |                                                                | COMPLAINTS NAME              | Department                        | PERIOD APPL                   |
| 1                | Application for Registration of Foreign Food Facility          |                              | Food and Drug treatment           | 3Days                         |
| 2                | Application for Updating Registration of Foreign Food Facility |                              | Food and Drug treatment           | 3Days 🖉 APP                   |
|                  | Application for Updating Registration of Foreign Food Facility |                              |                                   |                               |

-

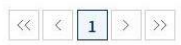

| rivacy Statement   Copyright   | policy                                                             |                         |
|--------------------------------|--------------------------------------------------------------------|-------------------------|
| Family Site                    | ←   Move                                                           |                         |
| 87, Osongsaengmyeong 2-ro, (   | )<br>Jsong-eup. Heungdeok-gu, Cheongju-si, Chungcheongbuk-do, Repu | ublic of Korea [28159]. |
| OC : 1577-1255 Tel : +82-43-23 | -3100 / Fax : +82-50-2604-7949                                     |                         |

#### Click [Redundancy Check]

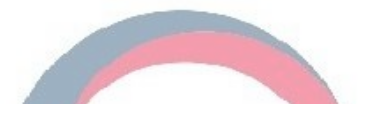

| G Facility information<br>*Required input |                | CLICK! | Redundancy Check |
|-------------------------------------------|----------------|--------|------------------|
| Facility name *                           |                |        |                  |
| Address *                                 |                |        |                  |
| Nation *                                  | Region         |        |                  |
| Owner or operator in charge •             | Phone number * |        |                  |
| E-mail address •                          | Fax number     |        |                  |

- Agricultural products: The name of the store is a company that manages packaging or storage facilities and the location of import declaration is used as a packing location.
- A business name is a concept of a factory with a real manufacturing process. The concept of where to sell is not included.
- An owner means the person in charge of an overseas manufacturing facility.

- Enter your facility name and address.
- Please click [Search] after selecting your nation and region.
- Please click [Duplicate Confirm], if there is no redundant registration.

## Ministry of Food and Drug Safety

Please enter required inputs(\*) in Facility information.

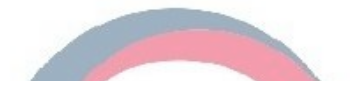

# Seacility information \*Required input \*Required input Facility name\* Address\* Address\* Nation\* Owner or operator in charge\* E-mail address\* Facility information Facility name\* Region Image: Phone number: Facility name Facility name\* Image: Image: Image: Image: Image: Image: Image: Image: Image: Image: Image: Image: Image: Image: Image: Image: Image: Image: Image: Image: Image: Image: Image: Image: Image: Image: Image: Image: Image: Image: Image: Image: Image: Image: Image: Image:</t

- Agricultural products: The name of the store is a company that manages packaging or storage facilities and the location of import declaration is used as a packing location.
- The place of business name representative of business establishment information is based on English (Paragraph).
- A business name is a concept of a factory with a real manufacturing process. The concept of where to sell is not included.
- Owner means the person in charge of overseas manufacturing facilities.

#### Please fill out required inputs(\*) in Food information and Business information.

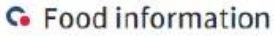

| Agricultural produce Processed food Apparatus, container, pachage Fishery products Food additives Health functional food         |
|----------------------------------------------------------------------------------------------------|
| Agricultural produce 🔄 Processed food 🔄 Apparatus, container, pachage 🔄 Fishery products 📋 Food additives 🗋 Health functional fo |

#### G Bussiness information

#### \* Required input

\* Required input

available)

Production Item \* (Multiple choices

| Business type *<br>(Multiple choices<br>available)      | <ul> <li>Food or food additives manufacturing/processing Appa</li> <li>Agricultural produce packaing for export Health function</li> <li>Fishery products manufacturing/processing(Including Vessor)</li> </ul> | aratus, container, package ma<br>onal food manufacturing/pro-<br>el and Aquaculture) | anufacuring/processing<br>cessing |
|---------------------------------------------------------|----------------------------------------------------------------------------------------------------|--------------------------------------------------------------------------------------|-----------------------------------|
| ManagementSystem<br>Status *                            | ● No ◯ Yes                                                                                                    |                                                                                      |                                   |
| Manage System                                           | HACCP ISO 22000 Others                                                                                                    |                                                                                      |                                   |
| Whether to be<br>certified by a<br>certification body * | 🔵 Yes 💿 No                                                                                                    |                                                                                      |                                   |
| Title of certification                                  |                                                                                                    | Certification body                                                                   |                                   |
| Certification date                                      | Ē.                                                                                                    | Expiration date                                                                      | Ē                                 |

- Please attach the following document(s):
  - A factory verification document (in English or Korean) issued by competent authorities of the exporting countries certifying that the foreign food facilities\* seeking to be registered are an actual manufacturing/processing site of food products
  - \* Foreign food facilities registered on MFDS system shall be the **final** manufacturing/processing site of food products or the packaging/packing site of agricultural products exported to Korea.
  - If such documents are not in English, an additional document such as a manufacturer's declaration or a notarized translation of such a document is required.

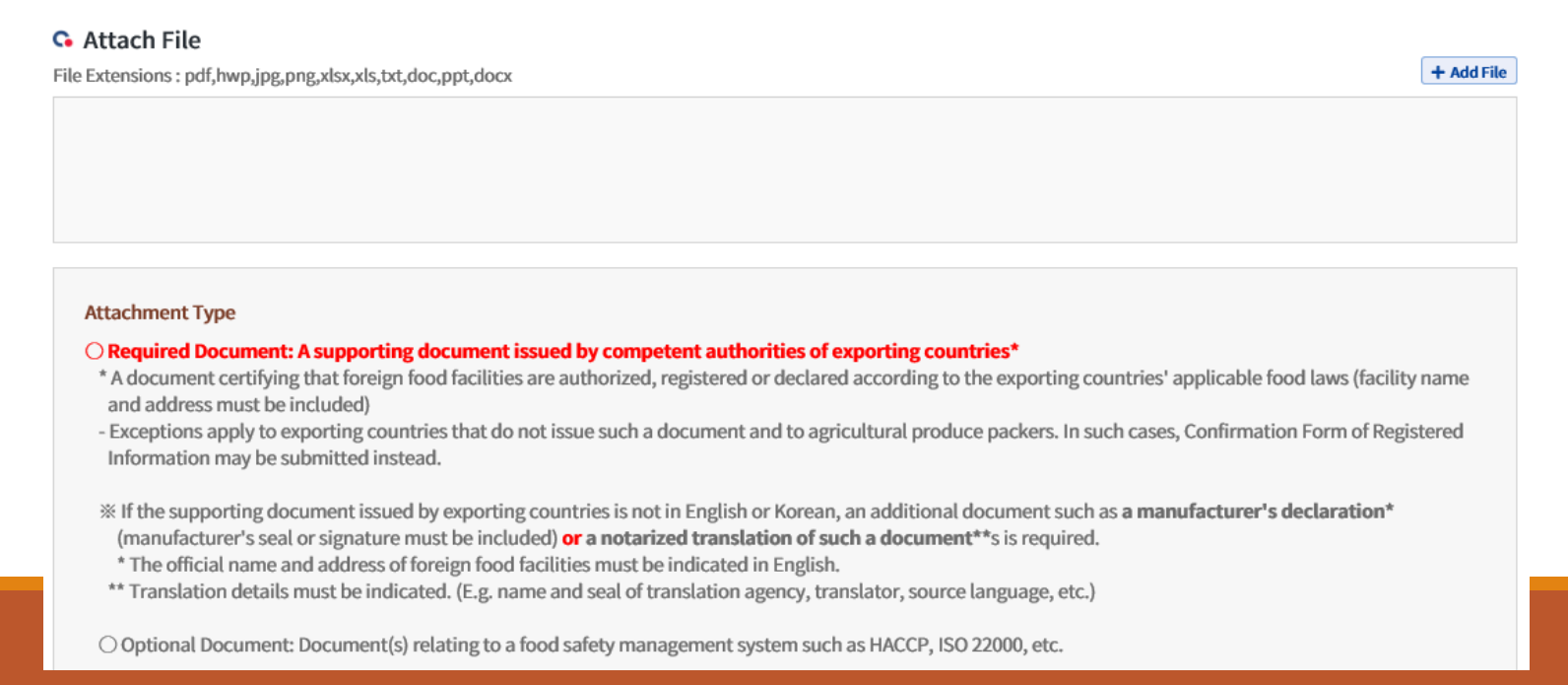

- Make sure to check three boxes to agree before selecting [Apply] button.
- It will take up to three days for an application to be processed.

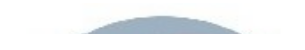

File Extensions : pdf,hwp,jpg,png,xlsx,xls,txt,doc,ppt,docx

+ Add File

#### Attachment Type

G Attach File

#### ○ Required Document: A supporting document issued by competent authorities of exporting countries\*

- \* A document certifying that foreign food facilities are authorized, registered or declared according to the exporting countries' applicable food laws (facility name and address must be included)
- Exceptions apply to exporting countries that do not issue such a document and to agricultural produce packers. In such cases, Confirmation Form of Registered Information may be submitted instead.
- % If the supporting document issued by exporting countries is not in English or Korean, an additional document such as a manufacturer's declaration\* (manufacturer's seal or signature must be included) or a notarized translation of such a document\*\*s is required.
- \* The official name and address of foreign food facilities must be indicated in English.
- \*\* Translation details must be indicated. (E.g. name and seal of translation agency, translator, source language, etc.)

Optional Document: Document(s) relating to a food safety management system such as HACCP, ISO 22000, etc.

#### Please check all the boxes.

HFDS will be permitted to inspect the facility at the time and in the manner permitted by the Special Act on Imported Food Safety Control

The applicant certifies that the above information is true and accurate

The owner or operator in charge of the facility certifies that the information above is true and accurate and then agree its registration(renewal, updating or cancellation)

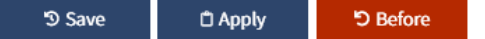

#### **Confirmation Form of Registered Information**

| REGIS                                                                                                    | TRATION FORM FOR FORE                                                                                                    | IGN FOOD FACILITY                                                                                                    |  |  |  |
|----------------------------------------------------------------------------------------------------|----------------------------------------------------------------------------------------------------|----------------------------------------------------------------------------------------------------|--|--|--|
|                                                                                                    | -Agreement form of foreign                                                                                                    | food facility-                                                                                                    |  |  |  |
| INSTRUCTIONS                                                                                                    | <ul> <li>According to Article 5 of the Special Act on Im<br/>to import food, etc. into the Republic of Korea.<br/>food shall register his/her facility as a foreign fo<br/>Safety before he/she files an import declaration</li> <li>The period of validity of registration of a foreign<br/>such registration. The registration shall be renee</li> <li>If the registration is found to have fraudulent in<br/>inappropriate way, the registration may be revo<br/>to be imported to Korea.</li> <li>For successful registration, manufacturers shall<br/>requirements, have the agreement of MFDS insi<br/>information and the agreement.</li> <li>Please mark √ in [] if applicable.</li> <li>If you already have the confirmation number for you</li> </ul> | ported Food Safety Control, a person who intends<br>or person who establishes and operates a foreign<br>bod facility with the Minister of Food and Drug<br>- n food facility shall be two years from the date of<br>weed at least seven days prior to expiration.<br>formation or the facility has been registered in an<br>ked and products from the facility may be refused<br>fill out this form to satisfy the registration<br>pection and thereby inform <i>importer</i> of all of the<br>r facility assigned by MFDS, please inform importer. |  |  |  |
| TYPE OF                                                                                                    | [ ] Initial registration [ ] Update of register                                                                                                    | red information [ ] Renewal of registration                                                                                                    |  |  |  |
| REGISTRATION                                                                                                    | Facility Registration * If update or renewal of re<br>Number                                                                                                    | gistration, provide MFDS Facility Registration Number                                                                                                    |  |  |  |
|                                                                                                    | Name of Facility :                                                                                                    | Representative :                                                                                                    |  |  |  |
|                                                                                                    | Address : * Please enter the full address of the facility                                                                                                    | Y                                                                                                    |  |  |  |
| FACILITY                                                                                                    | FACILITY City: • State :                                                                                                    |                                                                                                    |  |  |  |
| INFORMATION                                                                                                    | • Zip Code :                                                                                                    |                                                                                                    |  |  |  |
|                                                                                                    | Country :      Contact Name :                                                                                                    |                                                                                                    |  |  |  |
|                                                                                                    | • E-mail : • Fax number :                                                                                                    |                                                                                                    |  |  |  |
|                                                                                                    | Phone number(*include area/country code):                                                                                                    | Cell phone, Optional :                                                                                                    |  |  |  |
| TYPE OF<br>CATEGORY                                                                                                    | Agricultural products     Food additives     Fishery products                                                                                                    | [] Processed foods           [] Apparatus, or containers and packages           [] Functional health foods                                                                                                    |  |  |  |
| FOOD SAFETY<br>MANAGEMENT<br>SYSTEM                                                                                                    | [ ] No [ ] Yes % If "Yes", check as app<br>[ ] HACCP [ ] ISO 22000 [ ] Other (<br>% Whether to be certified by a certification body<br>% If "Yes", provide the following information                                                                                                    | olicable or specify the system<br>)<br>[]No []Yes                                                                                                    |  |  |  |
| <ul> <li>Application for the<br/>food, if applicable.</li> </ul>                                                                               | Title of certification :<br>Certification date : MM-DD-YYYY                                                                                                    | Certification body :<br>Expiration date : MM-DD-YYYY                                                                                                    |  |  |  |
| <ul> <li>[ ] The person who on Drug Safety deen</li> <li>[ ] The applicant cer</li> <li>[ ] The person who on registration (update)</li> </ul> | establishes and operates the foreign food facility co<br>ns it necessary, he/she may visit and inspect the for<br>tifies that the above information is true and accurat<br>establishes and operates the foreign food facility co<br>ate of registered information, or renewal of registra                                                                                                    | ncerned agrees that if the Minister of Food and<br>reign food facility.<br>e.<br>ncerned has checked and agreed on the above<br>tion)                                                                                                    |  |  |  |
| Company Name                                                                                                    | e: Da                                                                                                    | te : MM-DD-YYYY                                                                                                    |  |  |  |
| Name & Title :                                                                                                    |                                                                                                    |                                                                                                    |  |  |  |
| I hereby certify t                                                                                                    | hat the above information is complete a                                                                                                    | and true (Signature)                                                                                                    |  |  |  |
| # Manufactures have                                                                                                    | to report any changes in the information immed                                                                                                    | liately to <u>importer.</u>                                                                                                    |  |  |  |

# Once the facility has been registered to MFDS, any importers can use the registration number of the facility without additional registration.

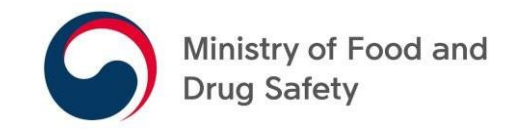

# APPLICATION FOR UPDATING REGISTRATION OF FOREIGN FOOD FACILITY

- UPDATE OF REGISTERED INFORMATION -

[Application for Updating Registration of Foreign Food Facility] > APPLY

| 5   | Ministry of Food and<br>Drug Safety |       | Petition Application         | 1 | Import Inspection Process         | He | alth Certificate | Gen | eral gu | ide |
|-----|-------------------------------------|-------|------------------------------|---|-----------------------------------|----|------------------|-----|---------|-----|
| h   | Petition Application                |       | Foreign food Facility Detail |   | Foreign food Facility Detail Info | ۲  |                  |     |         |     |
| For | eign food Facilit                   | v Det | ail Info                     |   |                                   |    |                  |     |         |     |

| NO | COMPLAINTS NAME                                                | Department              | PERIOD | LICARPLY |
|----|----------------------------------------------------------------|-------------------------|--------|----------|
| 1  | Application for Registration of Foreign Food Facility          | Food and Drug treatment | 3Davs  | C APPLY  |
| 2  | Application for Updating Registration of Foreign Food Facility | Food and Drug treatment | 3Days  | C APPLY  |
| 3  | Application for Renewing Registration of Foreign Food Facility | Food and Drug treatment | 3Days  | C APPLY  |

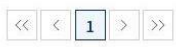

| Family Site       I Move         187, Osongsaengmyeong 2-ro, Osong-eup, Heungdeok-gu, Cheongju-si, Chungcheongbuk-do, Republic of Korea [28159].         180, dorat and do and do and and do and and do and do and do and do and do and and do and do | Privacy Statement   Copyrig | nt policy                                                             |                                               |             |
|----------------------------------------------------------------------------------------------------|-----------------------------|-----------------------------------------------------------------------|-----------------------------------------------|-------------|
| 187, Osongsaengmyeong 2-ro, Osong-eup, Heungdeok-gu, Cheongju-si, Chungcheongbuk-do, Republic of Korea [28159].                                                                                                    | Family Site                 | ✓   Ma                                                                | ove                                           |             |
| VDC * 1577-1755 100 #8774 & 787-81007 E3V *#87507 / 604-7979                                                                                                    | 187, Osongsaengmyeong 2-ro  | Osong-eup, Heungdeok-gu, Cher<br>24, 3100 / Fax + +82, 50, 2604, 7949 | ongju-si, Chungcheongbuk-do, Republic of Kore | ea [28159]. |

Please click [Facility Search]

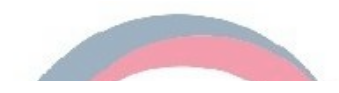

#### G Facility information CLICK! + Facility Search \*Required input Facility name \* Facility Code Address \* Q Nation \* Region Owner or operator in Phone number \* charge \* E-mail address \* Fax number StartDate EndDate

- Agricultural products: The name of the store is a company that manages packaging or storage facilities and the location of import declaration is used as a packing location.
- The place of business name representative of business establishment information is based on English(Paragraph).
- A business name is a concept of a factory with a real manufacturing process. The concept of where to sell is not included.
- Owner means the person in charge of overseas manufacturing facilities.

- Please enter your facility code before selecting [Search].
- Select the search result that matches with your facility before clicking [Confirm].

| Overse                     | as Ma               | nufacture | er Search |                             |               |             | ×               |
|----------------------------|---------------------|-----------|-----------|-----------------------------|---------------|-------------|-----------------|
| Faci<br>Co<br>Nati<br>Addr | ility<br>ode<br>on* |           | Q         | Facility<br>Name*<br>Region |               | Q<br>0      | Search<br>Clear |
| Total <mark>0</mark> .     |                     |           |           |                             |               | 10          | ▼ ₹             |
|                            |                     |           |           | Facility name               |               | Owner       |                 |
| Choice                     | No                  | Code      | Nation    | Region                      | Start<br>date | End<br>date | Regist<br>date  |
|                            |                     |           |           | Ad                          | dress         |             |                 |
|                            |                     |           |           | No Result.                  |               |             |                 |
|                            |                     |           |           |                             |               |             |                 |

☑ Confirm

× Close

Please update your facility information.

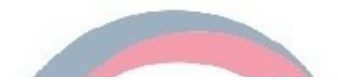

#### G Facility information + Facility Search \*Required input Facility name \* Facility Code Address \* Q Nation \* Region Owner or operator in Phone number \* charge \* E-mail address \* Fax number StartDate EndDate

- Agricultural products: The name of the store is a company that manages packaging or storage facilities and the location of import declaration is used as a packing location.
- The place of business name representative of business establishment information is based on English(Paragraph).
- A business name is a concept of a factory with a real manufacturing process. The concept of where to sell is not included.
- Owner means the person in charge of overseas manufacturing facilities.

Please update your food and business information.

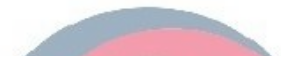

#### G Food information

#### \* Required input

| Production Item *<br>(Multiple choices<br>available) | Agricultural produce Processed food Apparatus, container, pachage Fishery products Food additives Health functional food |
|------------------------------------------------------|----------------------------------------------------------------------------------------------------|
|------------------------------------------------------|----------------------------------------------------------------------------------------------------|

#### G Bussiness information

#### \* Required input

| Business type *<br>(Multiple choices<br>available)      | De *       Food or food additives manufacturing/processing       Apparatus, container, package manufacuring/processing         oices       Agricultural produce packaing for export       Health functional food manufacturing/processing         Fishery products manufacturing/processing(Including Vessel and Aquaculture) |                    |   |  |
|---------------------------------------------------------|----------------------------------------------------------------------------------------------------|--------------------|---|--|
| ManagementSystem<br>Status *                            | No Yes                                                                                                    |                    |   |  |
| Manage System                                           | HACCP ISO 22000 Others                                                                                                    |                    |   |  |
| Whether to be<br>certified by a<br>certification body * | 🔵 Yes 🖲 No                                                                                                    |                    |   |  |
| Title of certification                                  |                                                                                                    | Certification body |   |  |
| Certification date                                      | ۵.                                                                                                    | Expiration date    | Ē |  |

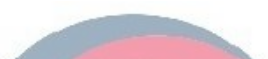

- Please submit a supporting document verifying the before and after change and reason(s) for such change.
  - Ex. a manufacturer's declaration (in English)
- Make sure to check three boxes to agree before selecting [Apply] button.
- It will take up to 3days for an application to be processed.

| 🕰 Attach File                                                                                                    |                  |
|----------------------------------------------------------------------------------------------------|------------------|
| ile Extensions : pdf,hwp,jpg,png,xlsx,xls,txt,doc,ppt,docx                                                                                                    | + Add File       |
|                                                                                                    |                  |
|                                                                                                    |                  |
|                                                                                                    |                  |
|                                                                                                    |                  |
|                                                                                                    |                  |
|                                                                                                    |                  |
| Attachment Tuno                                                                                                    |                  |
|                                                                                                    |                  |
| O Required Document: A supporting document issued by competent authorities of exporting countries"<br>* A discurrent entity for the training and foreilling are subtained explored experience to the exporting countries and the foreilling are under the experience of the experience of th | cility (nomo     |
| A document certifying that foreign food facilities are authorized, registered or declared according to the exporting countries applicable food laws (rat<br>and address must be included).                                                                                                    | citity name      |
| and address must be included)<br>- Excentions and to avoid integrating countries that do not issue such a document and to agricultural produce packers. In such cases: Confirmation Form of f                                                                                                    | Registered       |
| - Exceptions apply to esubmitted instead,                                                                                                    | registerea       |
|                                                                                                    |                  |
| % If the supporting document issued by exporting countries is not in English or Korean, an additional document such as a manufacturer's declaration                                                                                                    | n*               |
| (manufacturer's seal or signature must be included) or a notarized translation of such a document**s is required.                                                                                                    |                  |
| * The official name and address of foreign food facilities must be indicated in English.                                                                                                    |                  |
| ** Translation details must be indicated. (E.g. name and seal of translation agency, translator, source language, etc.)                                                                                                    |                  |
| ○ Ontional Decument: Decument(s) relating to a food safety management system such as HACCP_ISO 22000, etc.                                                                                                    |                  |
| Opunal bouinents bouinents) relating to a tota safety inangement system saturas invosi, iso 2200, etc.                                                                                                    |                  |
| - Please check all the boxes.                                                                                                    |                  |
| HEDS will be permitted to inspect the facility at the time and in the manner permitted by the Special Act on Imported Food Safety Control                                                                                                    |                  |
| The applicant certifies that the above information is true and accurate                                                                                                    |                  |
| The summer of protocol control of the facility particles that the information should be taken and accurate and then agree its protocol (non-particul) undating                                                                                                    | or cancellation  |
| The owner of operator in charge of the facility certifies that the information above is the and accurate and then agree its registration renewal, updating                                                                                                    | Of Califerration |
| ວ Save 🗖 Apply                                                                                                    | 'D Before        |

#### Note: Application for Updating Registration

- If your facility is relocated, it must be newly registered rather than going through a registration update.
- If a single company runs multiple facilities(plants), each facility must be individually registered with MFDS.

## Ministry of Food and Drug Safety

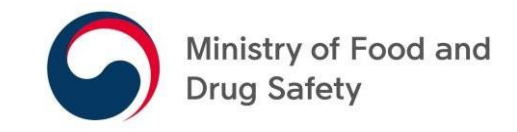

# APPLICATION FOR RENEWING REGISTRATION OF FOREIGN FOOD FACILITY

- UPDATE OF REGISTERED INFORMATION -

[Application for Renewing Registration of Foreign Food Facility] > APPLY

| Petit | tion Application          | Foreign food Facility Detail Foreign    | ign food Facility Detail Info |       |        |
|-------|---------------------------|-----------------------------------------|-------------------------------|-------|--------|
| reign | food Facility Det         | tail Info                               |                               |       |        |
| NO    |                           | COMPLAINTS NAME                         | Department                    |       |        |
| 1     | Application for Registrat | ion of Foreign Food Facility            | Food and Drug treatment       | 3Days | C APPL |
| 0     | Application for Hedeline  | Projeto tion of Fernion Feed Feedlite.  | Product Product and           | 22    |        |
| 3     | Application for Renewing  | g Registration of Foreign Food Facility | Food and Drug treatment       | 3Days | C APPL |
|       |                           |                                         | >>                            |       |        |

| Privacy Statement   Copyrigh    | tpolicy                                                                |                |
|---------------------------------|------------------------------------------------------------------------|----------------|
| Family Site                     | ▼ I Move                                                               |                |
| 187. Osongsaengmyeong 2-ro.     | Osong-eun. Heungdeok-gu. Cheongiu-si. Chungcheongbuk-do. Republic of M | Korea (28159). |
| VOC : 1577-1255 Tel : +82-43-23 | 4-3100 / Fax : +82-50-2604-7949                                        | lorea [20105]. |

#### Click [Facility Search]

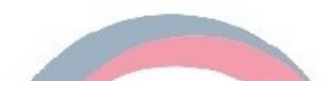

#### G Facility information CLICK! + Facility Search \*Required input Facility name \* Facility Code Address \* Q Nation \* Region Owner or operator in Phone number \* charge \* E-mail address \* Fax number StartDate EndDate

- Agricultural products: The name of the store is a company that manages packaging or storage facilities and the location of import declaration is used as a packing location.
- The place of business name representative of business establishment information is based on English(Paragraph).
- A business name is a concept of a factory with a real manufacturing process. The concept of where to sell is not included.
- Owner means the person in charge of overseas manufacturing facilities.

- Please enter your facility code before selecting [Search].
- Select the search result that matches with your facility before clicking [Confirm].

| Overse                     | as Ma | nufacture | er Search |                             |               |             | ×               |
|----------------------------|-------|-----------|-----------|-----------------------------|---------------|-------------|-----------------|
| Faci<br>Co<br>Nati<br>Addr | on*   |           | Q         | Facility<br>Name*<br>Region |               | ব<br>়      | Search<br>Clear |
| Total <mark>0</mark> .     |       |           |           |                             |               | 10          | ▼ ₹             |
|                            |       |           |           | Facility name               |               | Owner       |                 |
| Choice                     | No    | Code      | Nation    | Region                      | Start<br>date | End<br>date | Regist<br>date  |
|                            |       |           |           | Addr                        | ress          |             |                 |
|                            |       |           |           | No Result.                  |               |             |                 |

☑ Confirm × Close

Please change your facility information if necessary.

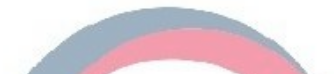

#### G Facility information + Facility Search \*Required input Facility name \* Facility Code Address \* Q Nation \* Region Owner or operator in Phone number \* charge \* E-mail address \* Fax number StartDate EndDate

- Agricultural products: The name of the store is a company that manages packaging or storage facilities and the location of import declaration is used as a packing location.
- The place of business name representative of business establishment information is based on English(Paragraph).
- A business name is a concept of a factory with a real manufacturing process. The concept of where to sell is not included.
- Owner means the person in charge of overseas manufacturing facilities.

#### Please change your food or business information if necessary.

| • Food information                                   |                                                                                                    |
|------------------------------------------------------|----------------------------------------------------------------------------------------------------|
| Production Item *<br>(Multiple choices<br>available) | Agricultural produce Processed food Apparatus, container, pachage Fishery products Food additives Health functional food |

#### G Bussiness information

#### \* Required input

| Business type *<br>(Multiple choices<br>available)      | iness type *       Food or food additives manufacturing/processing       Apparatus, container, package manufacuring/processing         Itiple choices       Agricultural produce packaing for export       Health functional food manufacturing/processing         illable)       Fishery products manufacturing/processing(Including Vessel and Aquaculture) |                    |   |  |
|---------------------------------------------------------|----------------------------------------------------------------------------------------------------|--------------------|---|--|
| ManagementSystem<br>Status *                            | No Yes                                                                                                    |                    |   |  |
| Manage System                                           | HACCP ISO 22000 Others                                                                                                    |                    |   |  |
| Whether to be<br>certified by a<br>certification body * | 🔵 Yes 💿 No                                                                                                    |                    |   |  |
| Title of certification                                  |                                                                                                    | Certification body |   |  |
| Certification date                                      | Ċ.                                                                                                    | Expiration date    | ÷ |  |

- Please attach the following document(s):
  - A factory verification document (in English or Korean) issued by competent authorities of the exporting countries certifying that the foreign food facilities\* seeking to be registered are an actual manufacturing/processing site of food products
  - \* Foreign food facilities registered on MFDS system shall be the **final** manufacturing/processing site of food products or the packaging/packing site of agricultural products exported to Korea.
  - If such documents are not in English, an additional document such as a manufacturer's declaration or a notarized translation of such a document is required.

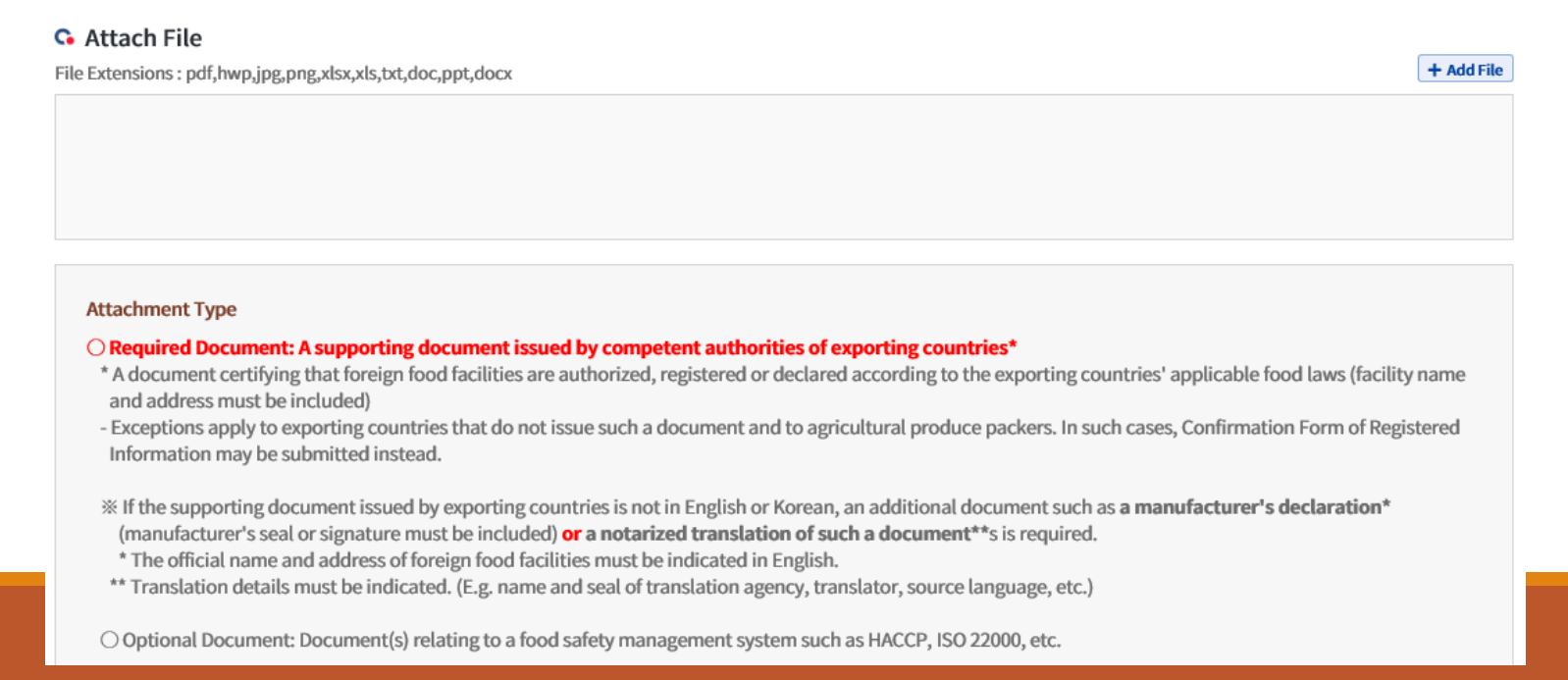

- Make sure to check three boxes to agree before selecting [Apply] button.
- It will take up to three days for an application to be processed.

| Attach File                                                                                                    |                               |                          |                   |
|----------------------------------------------------------------------------------------------------|-------------------------------|--------------------------|-------------------|
| le Extensions : pdf,hwp,jpg,png,xlsx,xls,txt,doc,ppt,docx                                                                                                    |                               |                          | + Add File        |
|                                                                                                    |                               |                          |                   |
|                                                                                                    |                               |                          |                   |
|                                                                                                    |                               |                          |                   |
|                                                                                                    |                               |                          |                   |
|                                                                                                    |                               |                          |                   |
|                                                                                                    |                               |                          |                   |
| Attachment Type                                                                                                    |                               |                          |                   |
| O Bequired Document: A supporting document issued by competent authorities of experting count                                                                                                    | rior*                         |                          |                   |
| * A document certifying that foreign food facilities are authorized, registered or declared according to the                                                                                                    | ne exporting countries' appl  | licable food laws (f     | facility name     |
| and address must be included)                                                                                                    | ie exporting countries upp    | 100010100010010010010010 | actively name     |
| - Exceptions apply to exporting countries that do not issue such a document and to agricultural produce                                                                                                    | e packers. In such cases, Co  | nfirmation Form o        | f Registered      |
| Information may be submitted instead.                                                                                                    |                               |                          | 0                 |
|                                                                                                    |                               |                          |                   |
| % If the supporting document issued by exporting countries is not in English or Korean, an additional do                                                                                                    | ocument such as a manufa      | cturer's declarati       | on*               |
| (manufacturer's seal or signature must be included) <b>or a notarized translation of such a document</b>                                                                                                    | **s is required.              |                          |                   |
| * The official name and address of foreign food facilities must be indicated in English. ** Translation details must be indicated /E a name and seal of translation around translator, course line indicated in the indicated in the indic | anguaga atal                  |                          |                   |
| Translation details must be indicated. (E.g. name and seal of translation agency, translator, source to                                                                                                    | anguage, etc.)                |                          |                   |
| O Optional Document: Document(s) relating to a food safety management system such as HACCP. ISO 2                                                                                                    | 22000. etc.                   |                          |                   |
| Please check all the hoves                                                                                                    |                               |                          |                   |
| $\boldsymbol{\Gamma}$                                                                                                    |                               |                          |                   |
| MFDS will be permitted to inspect the facility at the time and in the manner permitted by the Special Act of                                                                                                    | on Imported Food Safety Co    | ontrol                   |                   |
| The applicant certifies that the above information is true and accurate                                                                                                    |                               |                          |                   |
| The owner or operator in charge of the facility certifies that the information above is true and accurate an                                                                                                    | d then agree its registration | (renewal undatin         | g or cancellation |
| The owner of operator in charge of the nativity certaines that the information above is the and accurate an                                                                                                    | a then agree its registration | in chemai, apaatin       | S of cancellation |
|                                                                                                    | 'D Save                       | 🛱 Apply                  | 'D Before         |

## Note: Application for Renewing Registration

An application to renew your registration is available 30 days before the expiration date.

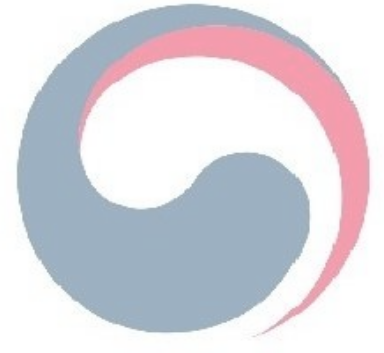

## Ministry of Food and Drug Safety

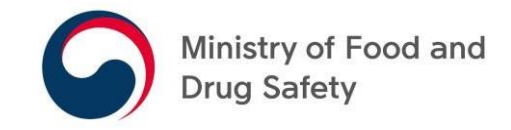

#### Search for Registration Information

#### Search for Registration Information

[Petition Application] > [Foreign Manufactures' Views]

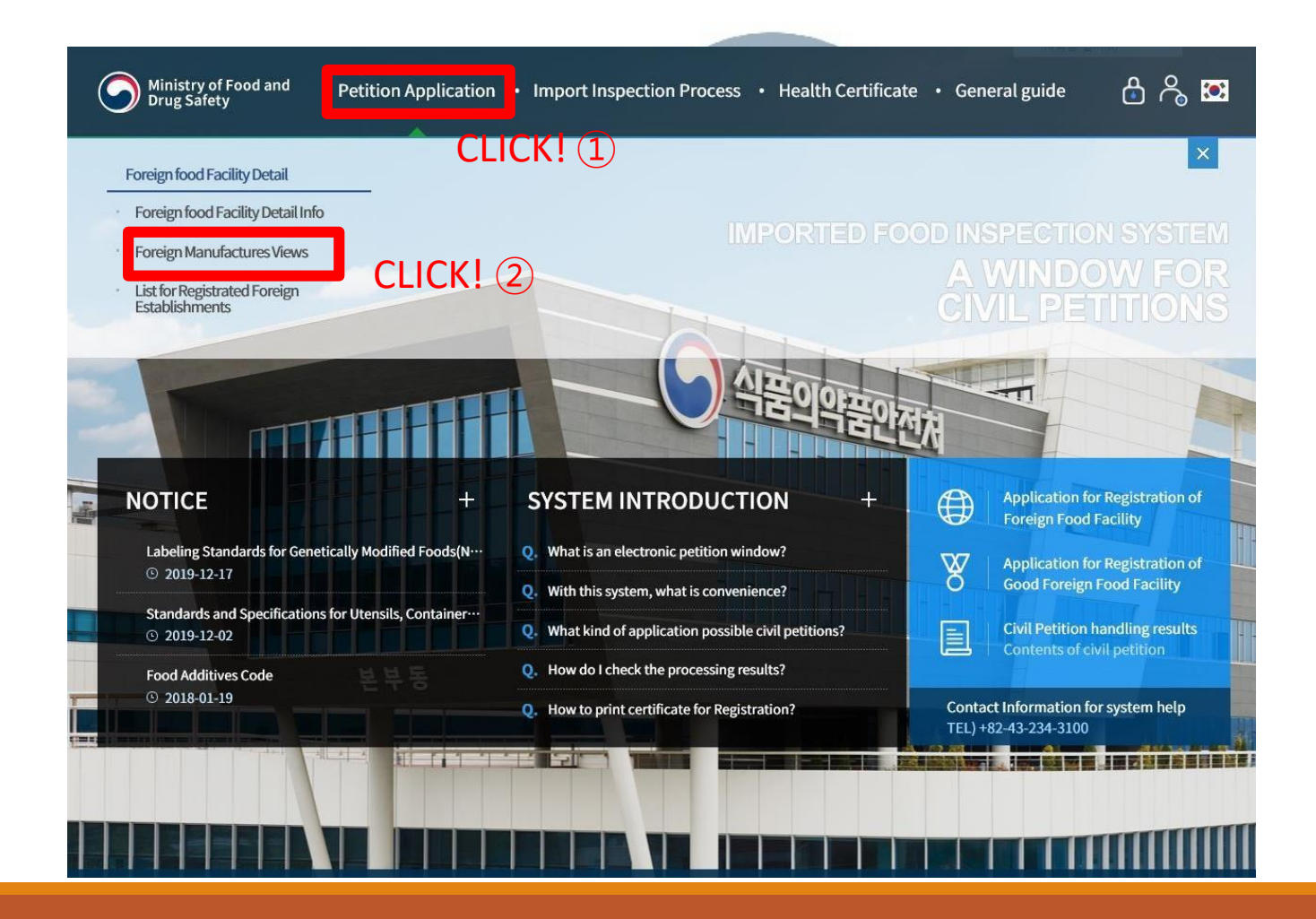

#### Search for Registration Information

 You may search for your registration status by entering one of the following: Registration Code, Name of Facility or Address.

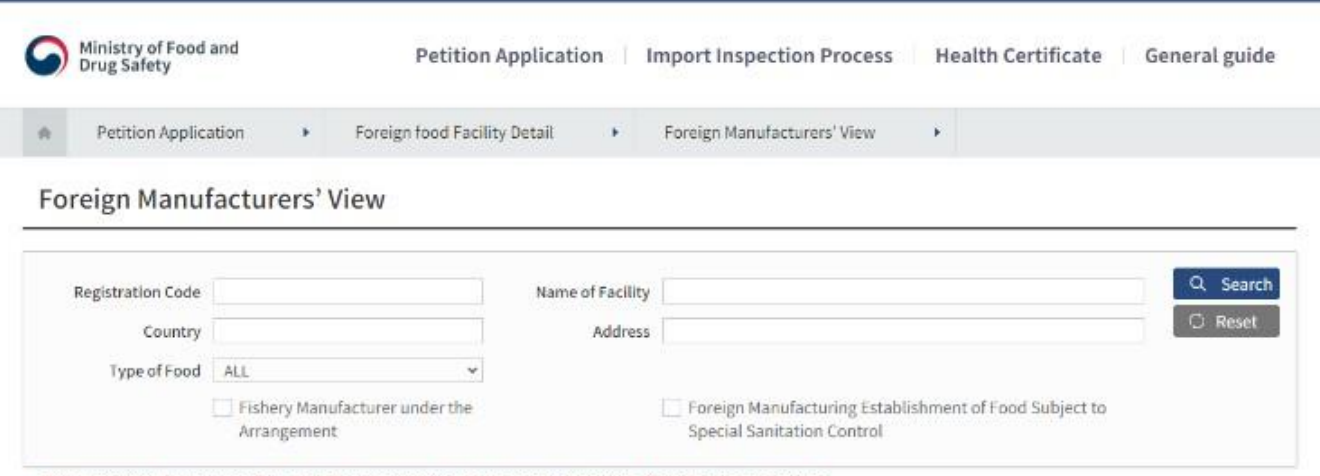

Registered manufacturer that fall under the Arrangement on Fishery Products are not affected by expiration date.
 Yet, the expiration date applies to importing food products except fishery products.

| Total 79,724. |              |                                                                                    |                                                                                                    |                 | 🔯 Excel 20 🗸 军       |                    |  |
|---------------|--------------|------------------------------------------------------------------------------------|----------------------------------------------------------------------------------------------------|-----------------|----------------------|--------------------|--|
| Ne            | Registration | istration<br>Code Name of Facility<br>Name of Facility<br>Address                  | Name of Facility                                                                                                    |                 | Registration<br>date | Expiration<br>date |  |
| NO            | Code         |                                                                                    | Address                                                                                                    | Country         |                      |                    |  |
|               |              |                                                                                    | SHENZHEN MARNA TRADING LIMITED                                                                                               |                 | 2020-09-15           | 2022-09-14         |  |
| 1             | CN000096878  |                                                                                    | JINTIAN BULIDING 1102-A,NO.1199,HEPINGLU,NANHU SUB-D<br>ISTRICT, LUDHU DISTRICT, SHENZHEN CITY, 518000, GUANG<br>DONG, CHINA | China           |                      |                    |  |
|               |              |                                                                                    |                                                                                                    | B-ORGANIC,SL    |                      |                    |  |
| 2             | E5000005133  | 5133 CTRA. CHURRIANA-CARTAMA A0752,KM3 ALHAURIN DE LA TO Spain<br>RRE MALAGA SPAIN | Spain                                                                                                    | 2020-09-15 2022 | 2022-09-14           |                    |  |